# 執行成果的管制與考核專案的追踪與管制

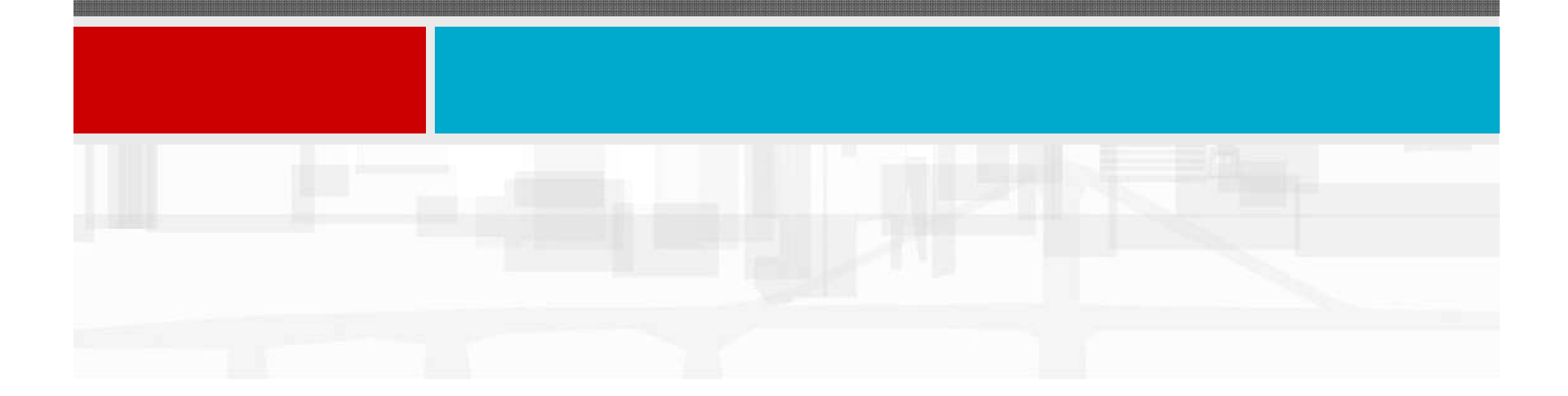

# 專案執行過程的追踪與管制

本節內容:說明一個在實際進行中的專 案如何定期的來執行追蹤與管制。

■追踪與管制之要素:

- 建立專案基線:在專案進行更新之前應建立 一個目標,並以此對專案的成本、進度和資 源執行情況進行追蹤比對。
- 更新專案:依據實際工程進度定期更新專案 進度。

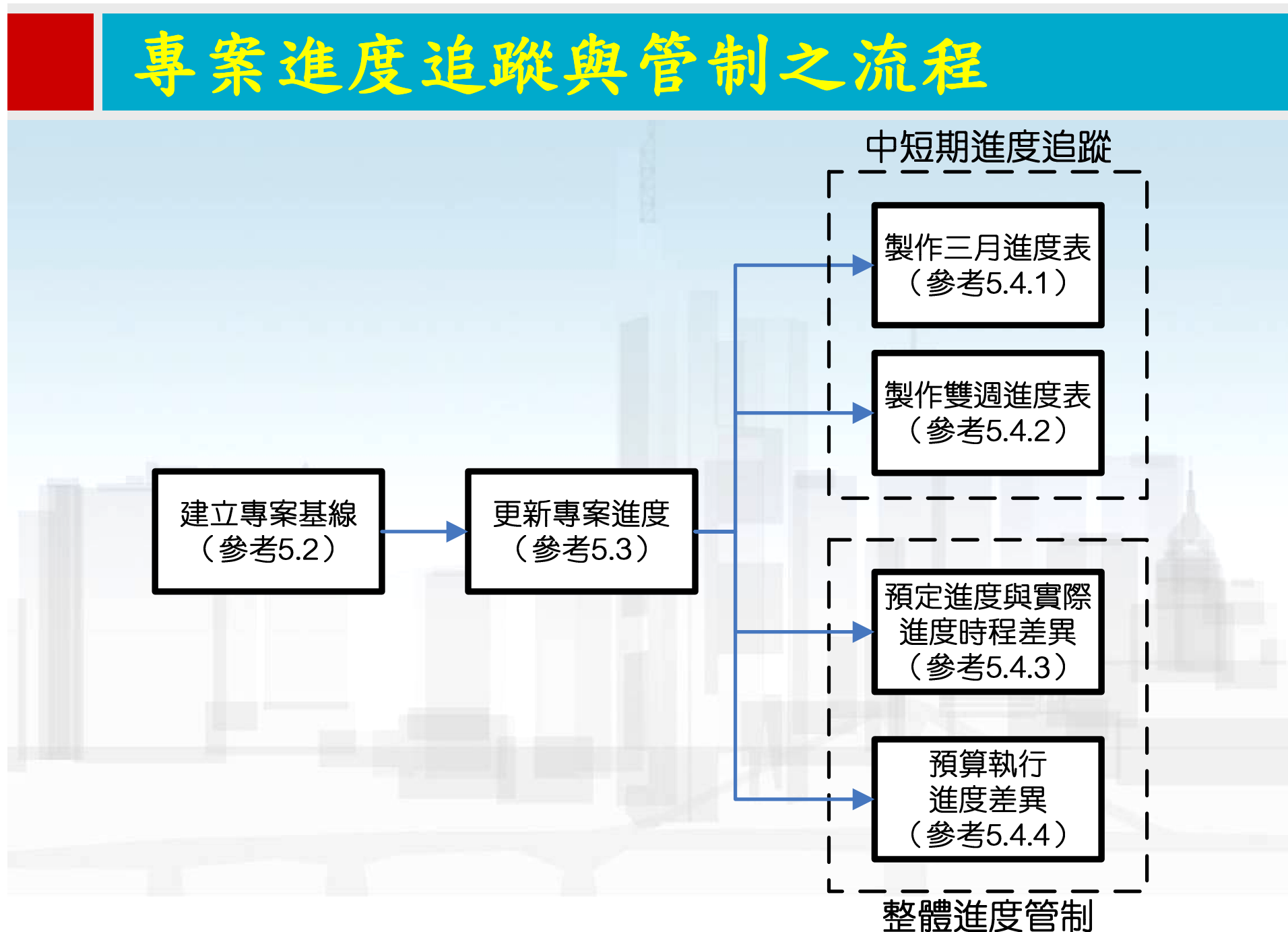

 現行專案在執行進度更新前,應先行建立專案基線,並以此作為預定進度,用來與實際執行進度進行 比較,以作為評估進度差異之基準。
 在P6中每個專案可允許建立數個基線專案,惟一次 只能指派一個基線專案與現行專案比較。

建立專案基線\_進度執行的比較基準

# 建立基線專案

利用尚未執行的現行專案建立副本作為的基線專案

#### ■建立基線專案:執行功能表「專案」→「維護基線」

- 1. 執行「新增」直接以現行專案建立副本作為基線,執行「正確」。
- 2. 自行輸入適當的基線名稱。
- 3. 選擇基線類型為「Initial Plan」。

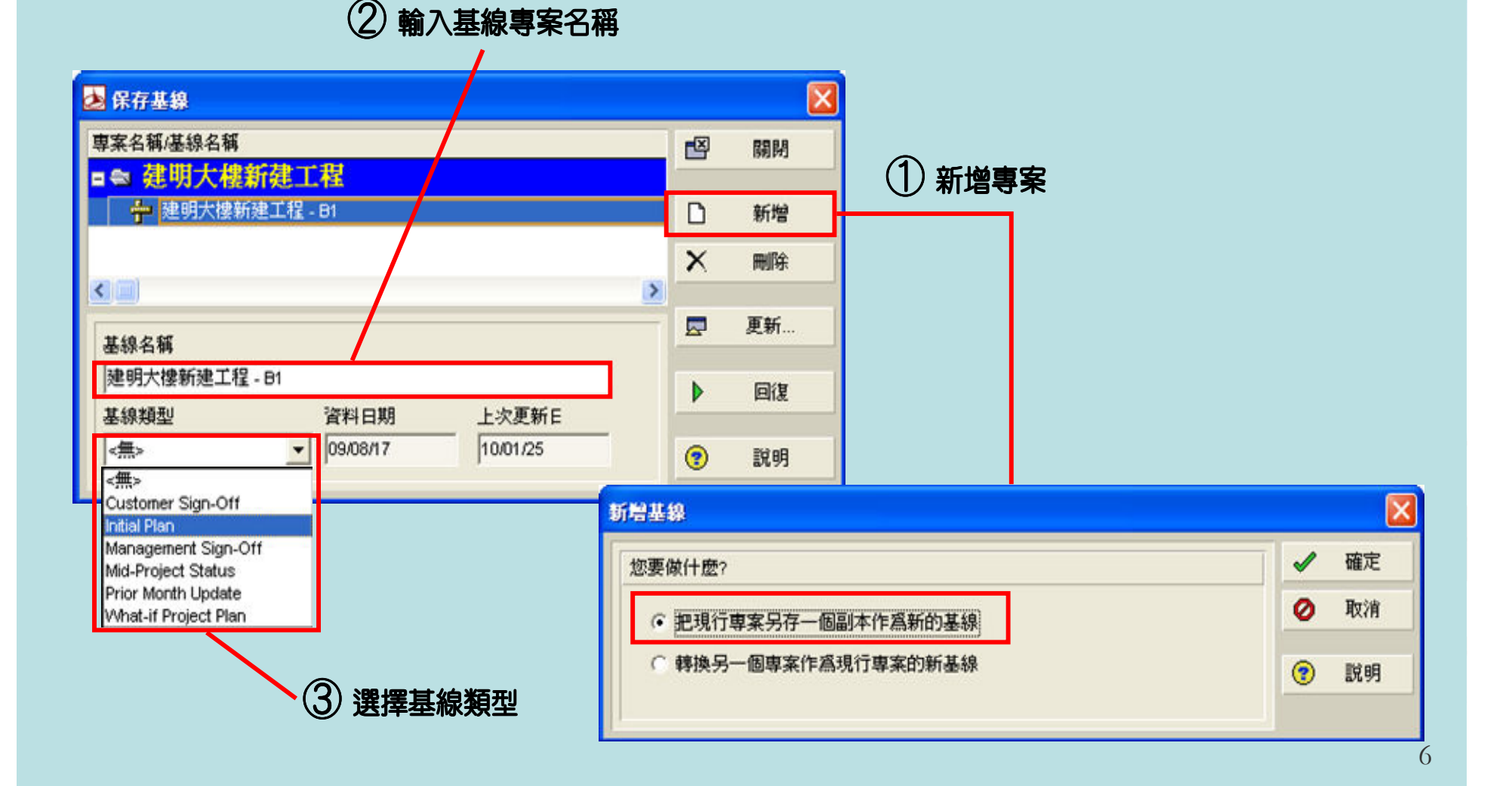

# ■指派專案基線:執行「專案」→「指派基線」。 ■選擇前一節所建立之基線專案作為基線。

#### ①指派基線專案

| 指派基線          |                                                                                                    | X  |
|---------------|----------------------------------------------------------------------------------------------------|----|
| 專案            | <ul> <li>Image: A start of the start of the start of</li></ul> | 確定 |
| 建明大摟新建工程      | 0                                                                                                    | 取消 |
| 基線<br><現行車案>  | •                                                                                                    | 説明 |
| 建明大摟新建工程 - B1 |                                                                                                    |    |
| 使用者基線         |                                                                                                    |    |
| 首要            |                                                                                                    |    |
| <現行專案> ▼      |                                                                                                    |    |
| 次要            |                                                                                                    |    |
| <無> ▼         |                                                                                                    |    |
| 第三順位          |                                                                                                    |    |
| <無>           |                                                                                                    |    |
|               |                                                                                                    |    |

7

■ 顯示基線作業桿:執行功能表「檢視」→「作業桿」。
 1. 開啟「基線作業桿」顯示。

#### /① 顯示基線作業桿

| 作業桿 |             |              |          |         |          |    |     |   |        |
|-----|-------------|--------------|----------|---------|----------|----|-----|---|--------|
| 顯示  | 名稱          | 時程標尺         | 使用者開始日期  | 使用者完成日期 | 篩選       | 預覽 | ^   |   | 確定     |
|     | 尚需協作式作…     | 尚需作業桿        |          |         | 協作式作業    |    |     | - |        |
|     | 實際協作式作…     | 宙際作業桿        |          |         | 協作式作業    |    |     | 0 | 取消     |
|     | 基線作業桿       | 基線作業桿        |          |         | 普通       |    |     |   |        |
|     | 主基線         | 首要基線作業桿      |          |         | 普通       |    |     |   | 套用     |
|     | 第二基線        | 第二基線作業桿      |          |         | 普通       |    |     |   | #£#3   |
|     | 第三基線        | 第三基線作業桿      |          |         | 普通       |    |     |   | 新增     |
|     | <b>査際工作</b> | <b>査際作業桿</b> |          |         | 普通       |    |     | X | 刪除     |
|     | 向篅丄作        | 向需作兼样        |          |         | 普通 與 非要徑 |    |     | _ |        |
|     |             |              |          |         |          |    |     | Ē | 複製自    |
|     | 作業桿格式       | t L          | 作業桿設定    | Ē       | 作業桿      | 標籤 |     |   | 向上移    |
|     |             |              |          |         |          |    | - 1 |   |        |
| 形狀  |             | •            |          | -       |          |    |     | • | 向下移    |
| 顏色  |             |              |          |         |          |    |     |   |        |
|     |             |              |          |         |          |    |     | ~ | 選項     |
| 圖型  |             | -            | <b>•</b> | -       |          |    | 1   |   | 預設     |
| 列   | 3           |              |          |         |          |    |     | • | - DABA |
|     | 13          | •            |          |         |          |    |     |   | ≣¢a⊟   |
|     |             |              |          |         |          |    |     | • | 6/69/3 |
|     |             |              |          |         |          |    |     |   |        |

2. 在桿狀進度圖中可看見基線作業排列於原作業桿之下方。

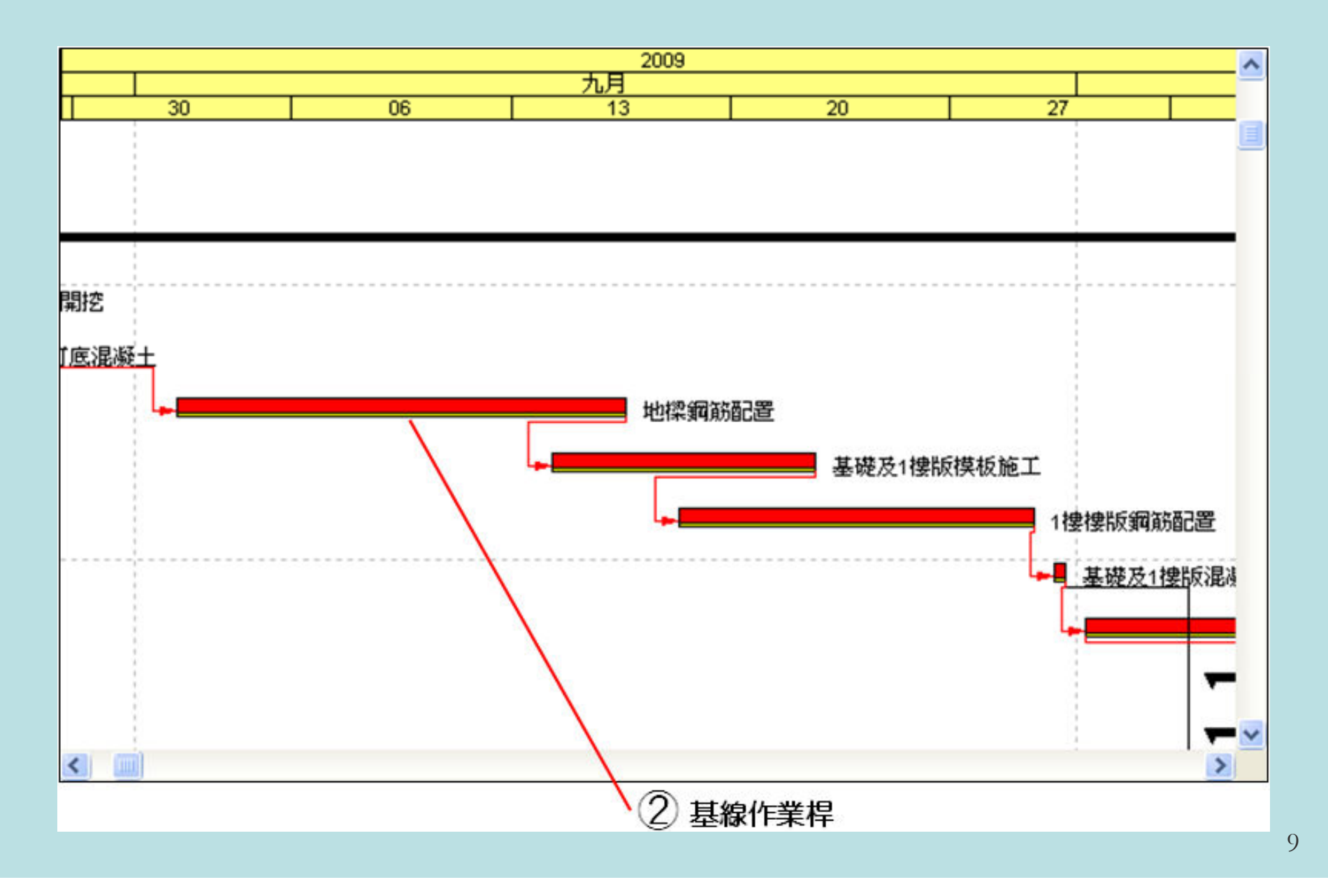

# 專案進度的更新

在更新週期內開始或進行中之作業 在更新週期內完成之作業 ▲ [作業頁面]更新進度:執行「專案」→「作業」點選「現況」
 1. 選擇欲更新進度之作業(實際已開始,但未完成之作業)。
 2. 若作業在週期內開始,則勾選為「已開始」並輸入實際開始日期。

3. 輸入「尚需工期」或「預計完成日期」則「工期%」將自動更新。

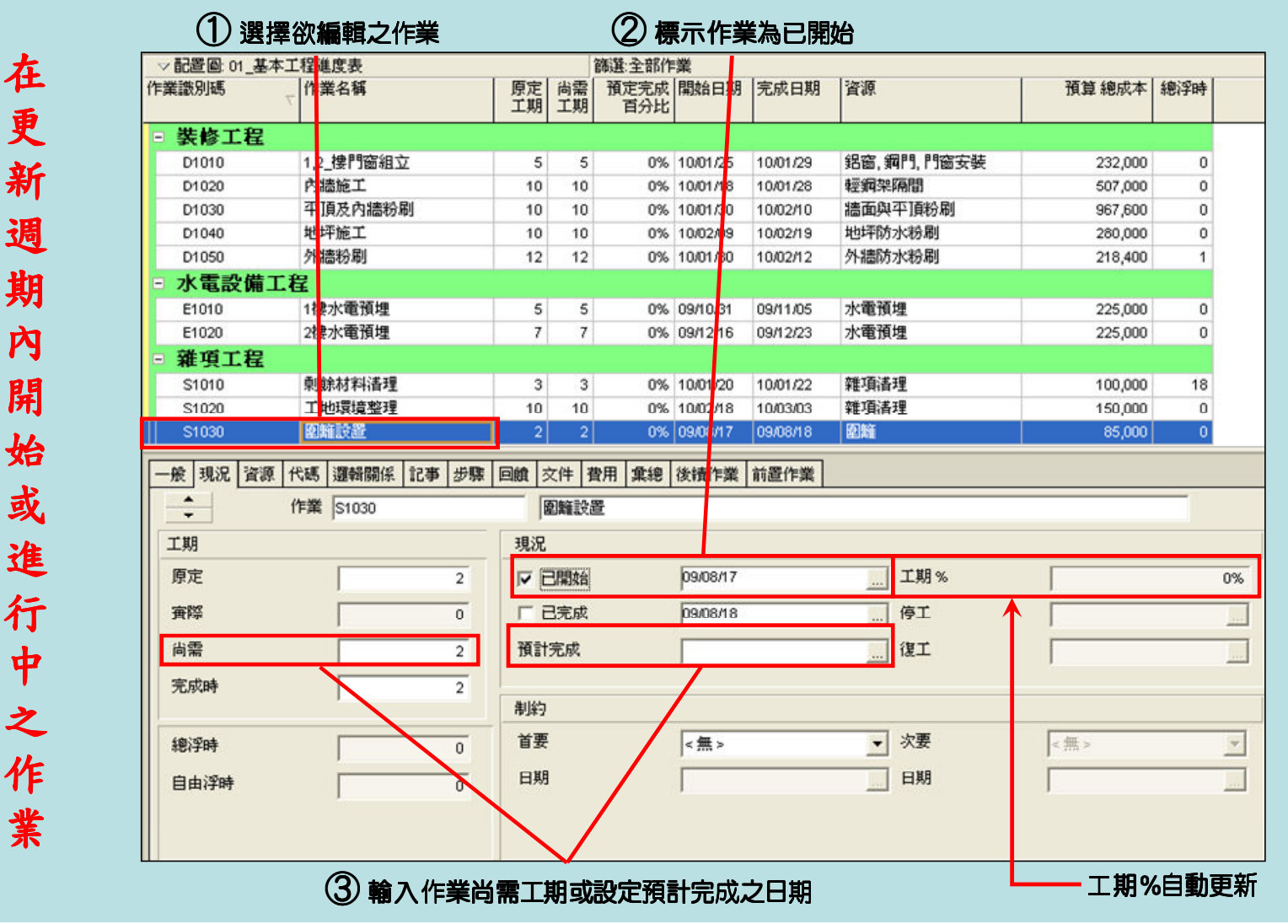

11

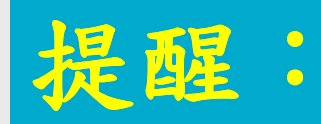

# 工期之更新亦可採行以「工期%」的方式來 輸入實際進度,惟如此將使作業日期出現小 數,因此不建議使用。

▶於[作業頁面]輸入進度更新資料:執行「專案」→「作業」 ,並在作業詳情表中點選「現況」。

- 1. 選擇欲更新進度之作業(實際已完成之作業)。
- 將作業標示為「已完成」並輸入作業實際開始及完成日期。「完成 進度百分比」將自動更新為100%,「尚需工期」為0天。

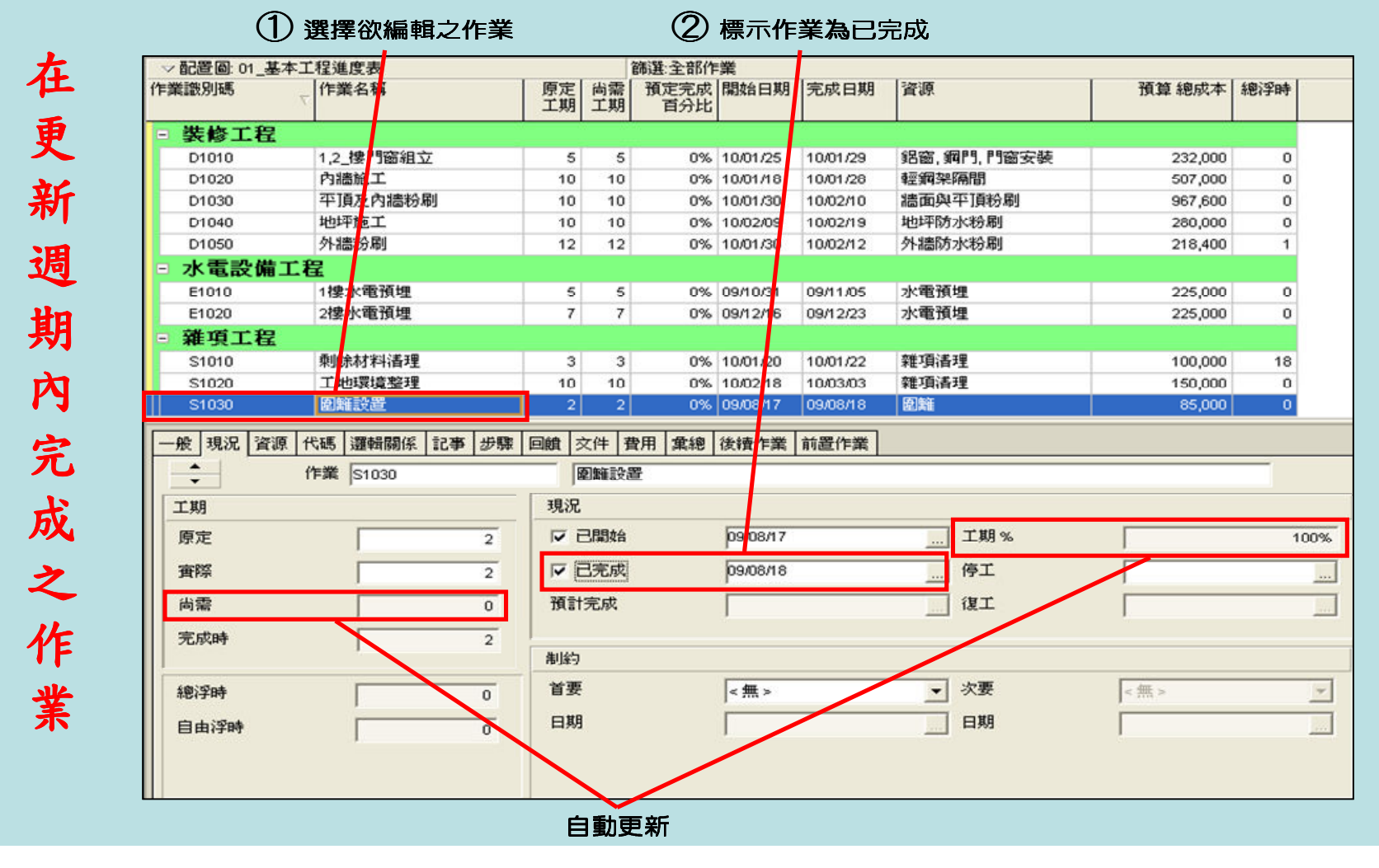

13

操作:

- 輸入各項作業之實際開始及完成日期,直到「1樓牆 柱及2樓樑版組模」之作業為止。
- ■從「打底混凝土」作業起,後續所有作業之實際開始 及完成日期以逐次增加一日的方式遞延。
- 「1樓牆柱及2樓樑版組模」作業已開始3天,進度達 30%,而且其實際開始時間較原定時間落後11天。
   執行日程計算;設定資料日期(適當的調整到計算結 果符合上述之條件)

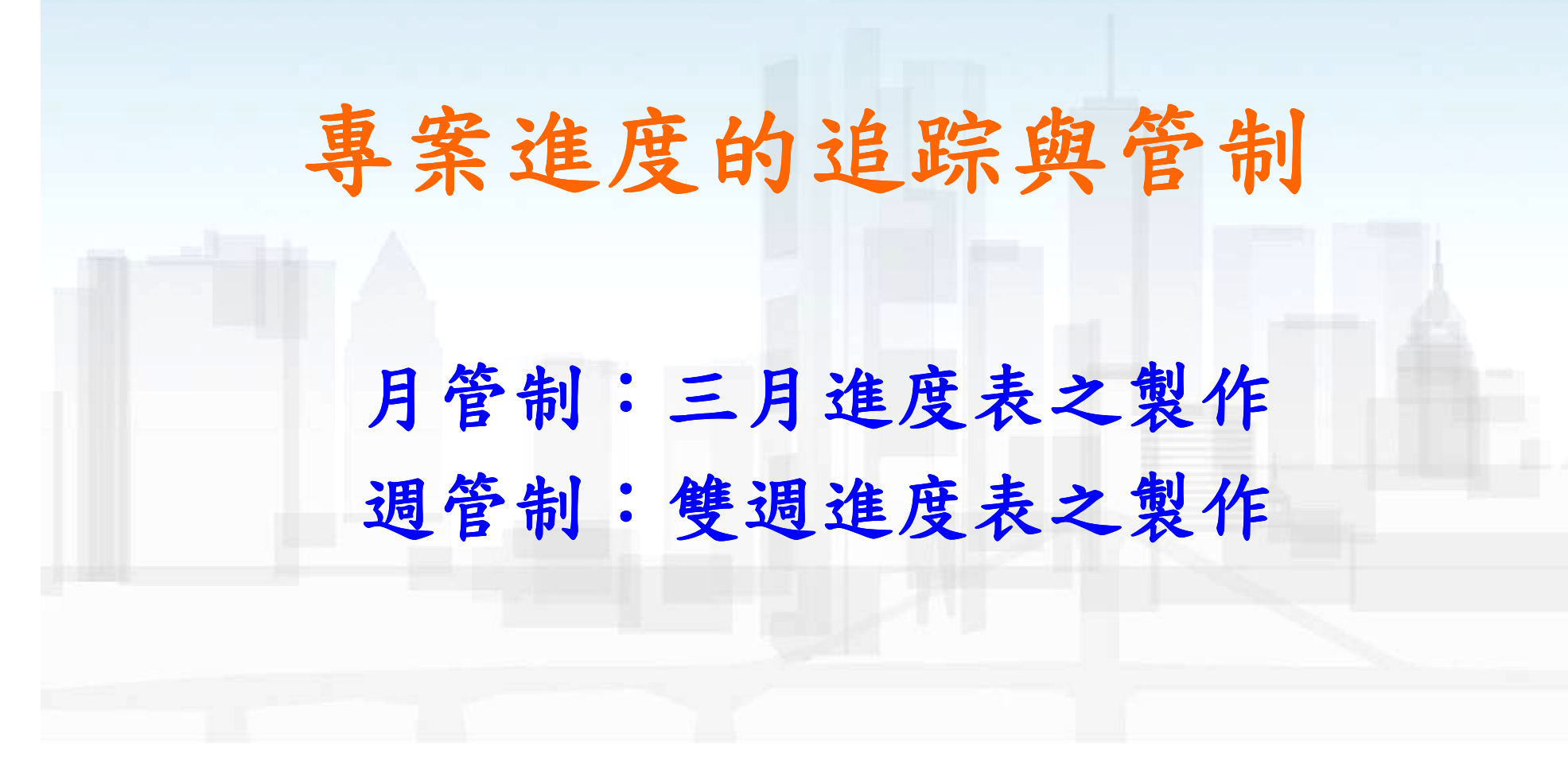

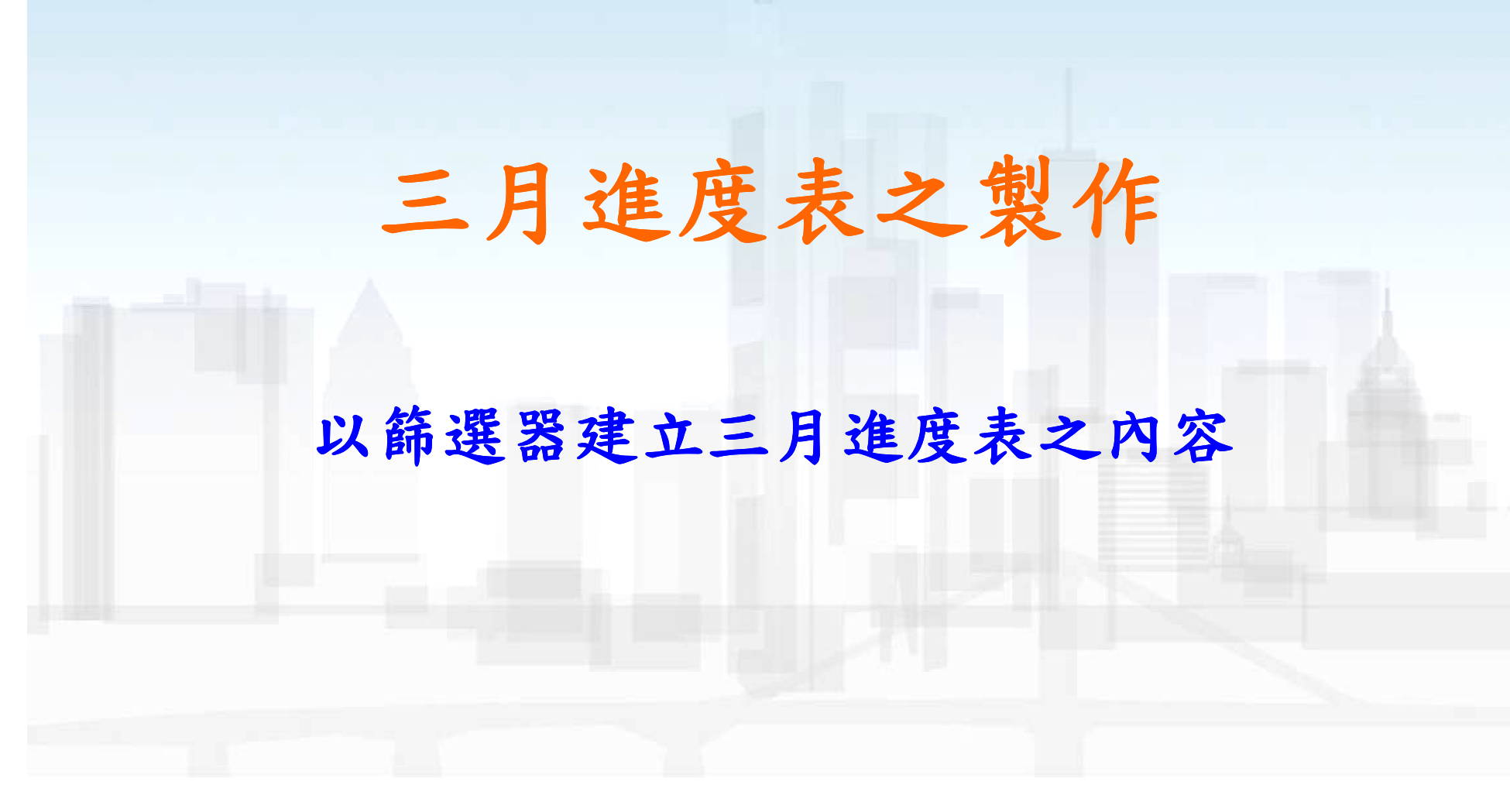

# 三月進度表

- 1. 資料日期前1個月與後2個月之作業
- 2. 已開始但未完成之作業
- 3. 已於資料日期前1個月完成之作業。

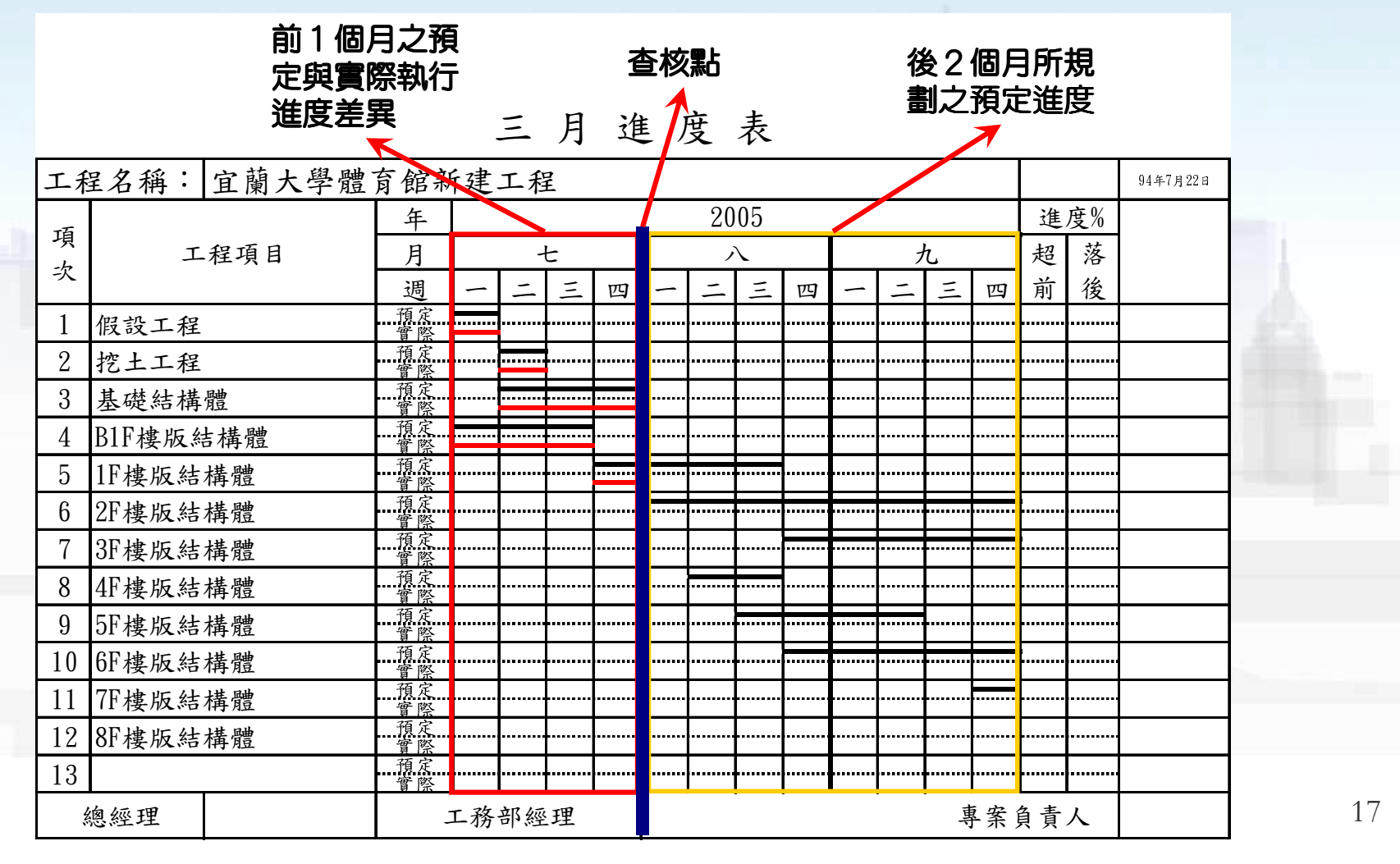

## ■執行功能表「檢視」→「篩選器」。

- 1. 執行「新建」自動彈出篩選器編輯視窗。
- 2. 輸入篩選器名稱(三月進度表)。
- 3. 執行「新增」加入空白的篩選條件。

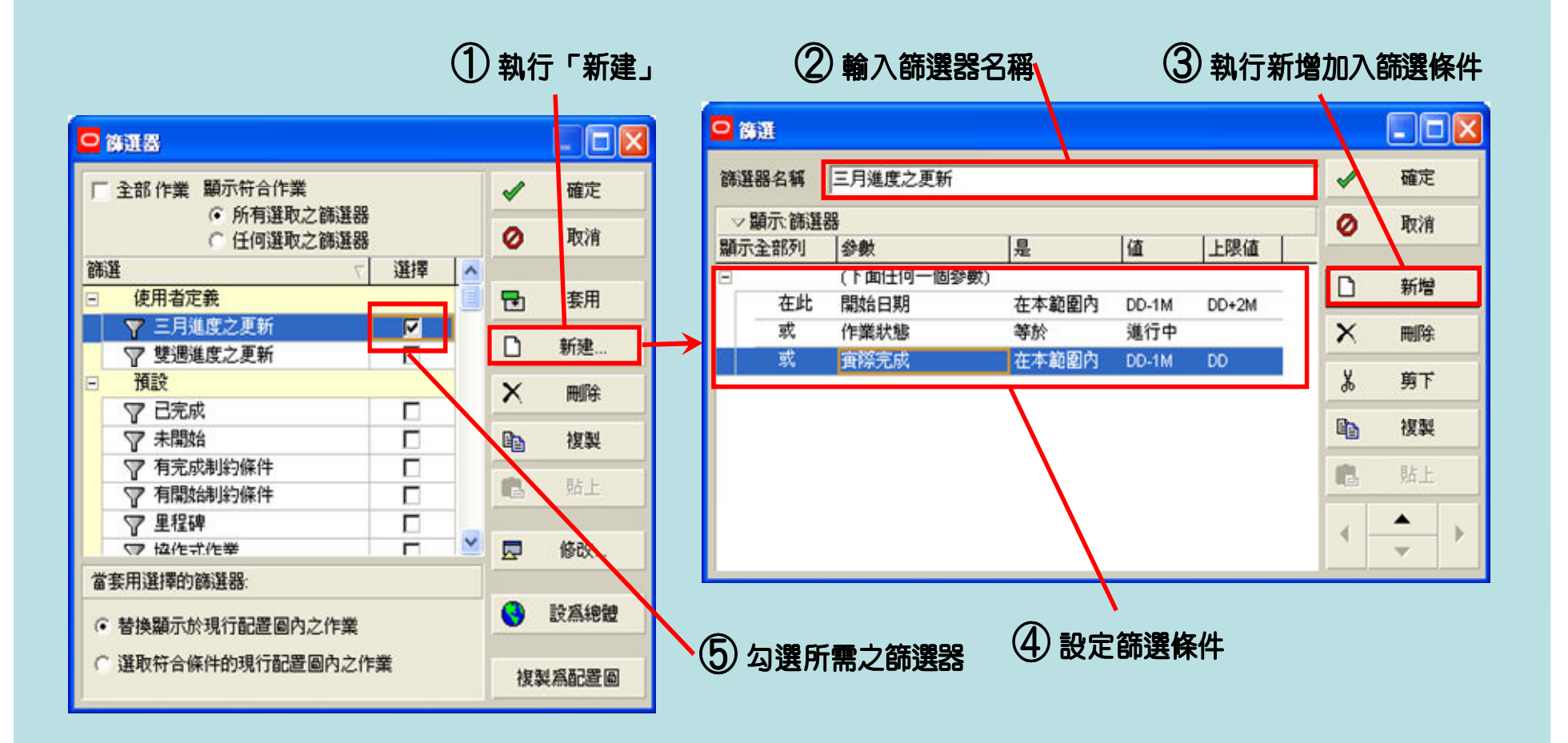

4. 設定以下之篩選條件後,執行「確定」即回到篩選器視窗。

- 1) 在此「開始日期」在「DD-1M」到「DD+2M」範圍內(資料日期前1 個月到資料日期後2個月之範圍)。
- 2) 或「作業狀態」等於「進行中」(已開始但未完成之作業)。
- 3) 或「實際完成」在「DD-1M」到「DD」範圍內(資料日期前1個月 內完成之作業)。

| 篩選器名稱           | 三月進度之更新          |             |       |       |   | 確定 |
|-----------------|------------------|-------------|-------|-------|---|----|
| ▽顯示:篩選<br>顯示全部列 | 器<br>  参数        | 是           | 値     | 上限値   | 0 | 取消 |
| 在此              | (下面任何一個參<br>開始日期 | 數)<br>在本節剧內 | DD-1M | DD+2M | D | 新增 |
| 或               | 作業狀態             | 等於          | 進行中   | 00+2m | × | 刪除 |
| 或               | <u> </u>         | 在本範圍內       | DD-1M | DD    | * | 剪下 |
|                 |                  |             |       |       | 8 | 複製 |
|                 |                  |             |       |       | 8 | 貼上 |
|                 |                  |             |       |       | - | ▲  |
|                 |                  |             |       |       |   |    |

# 三月進度表\_配置圖

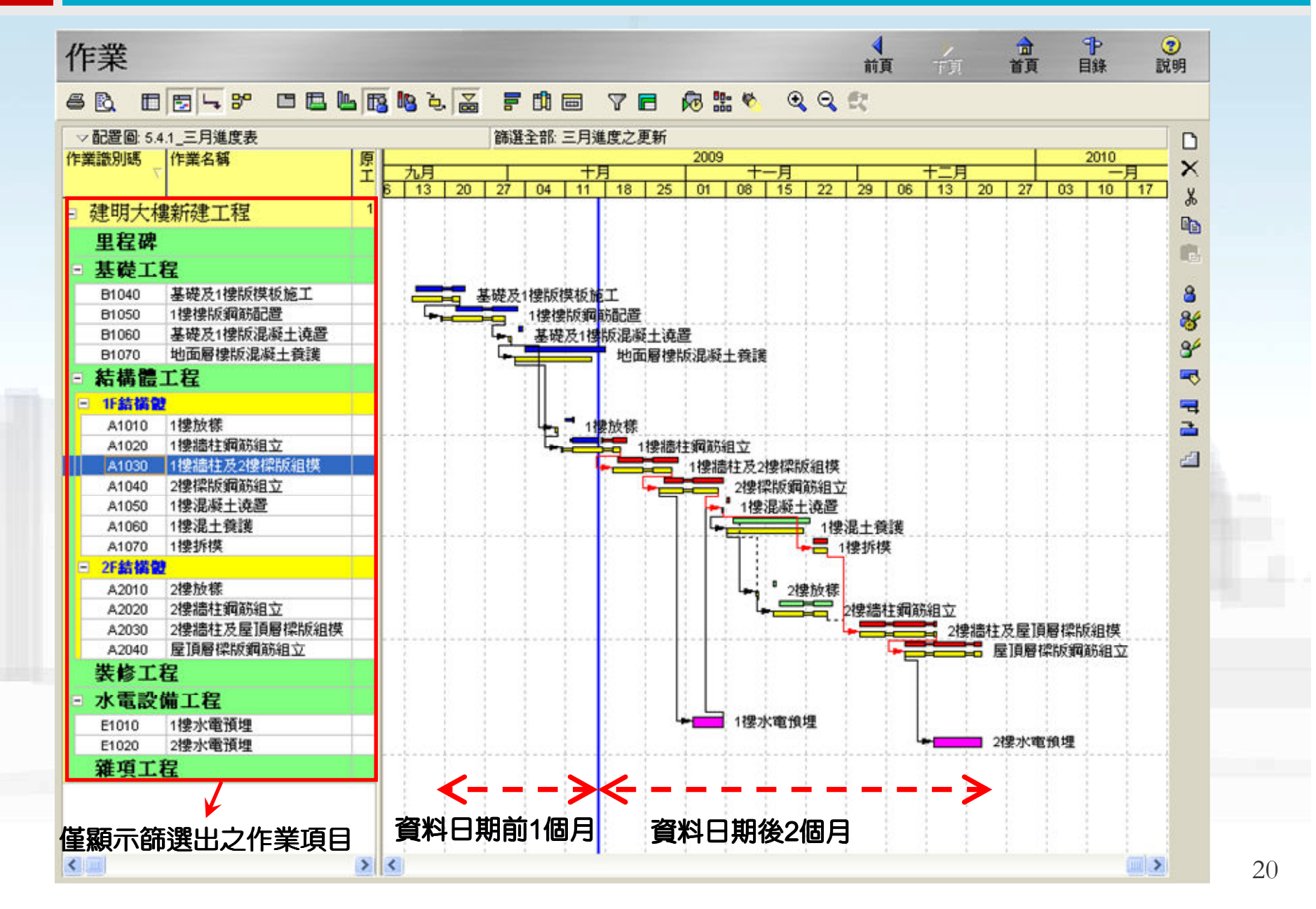

# 雙週進度表之製作

### 以篩選器建立雙週進度表之內容

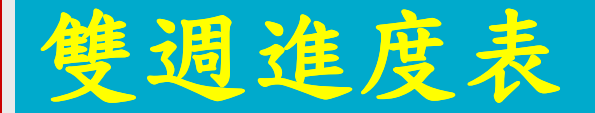

- 細部之進度管制表,每週提出查核檢討。
  - 查核點前1週的實際進度與預定進度的差異。

■ 未來1週之預定進度。

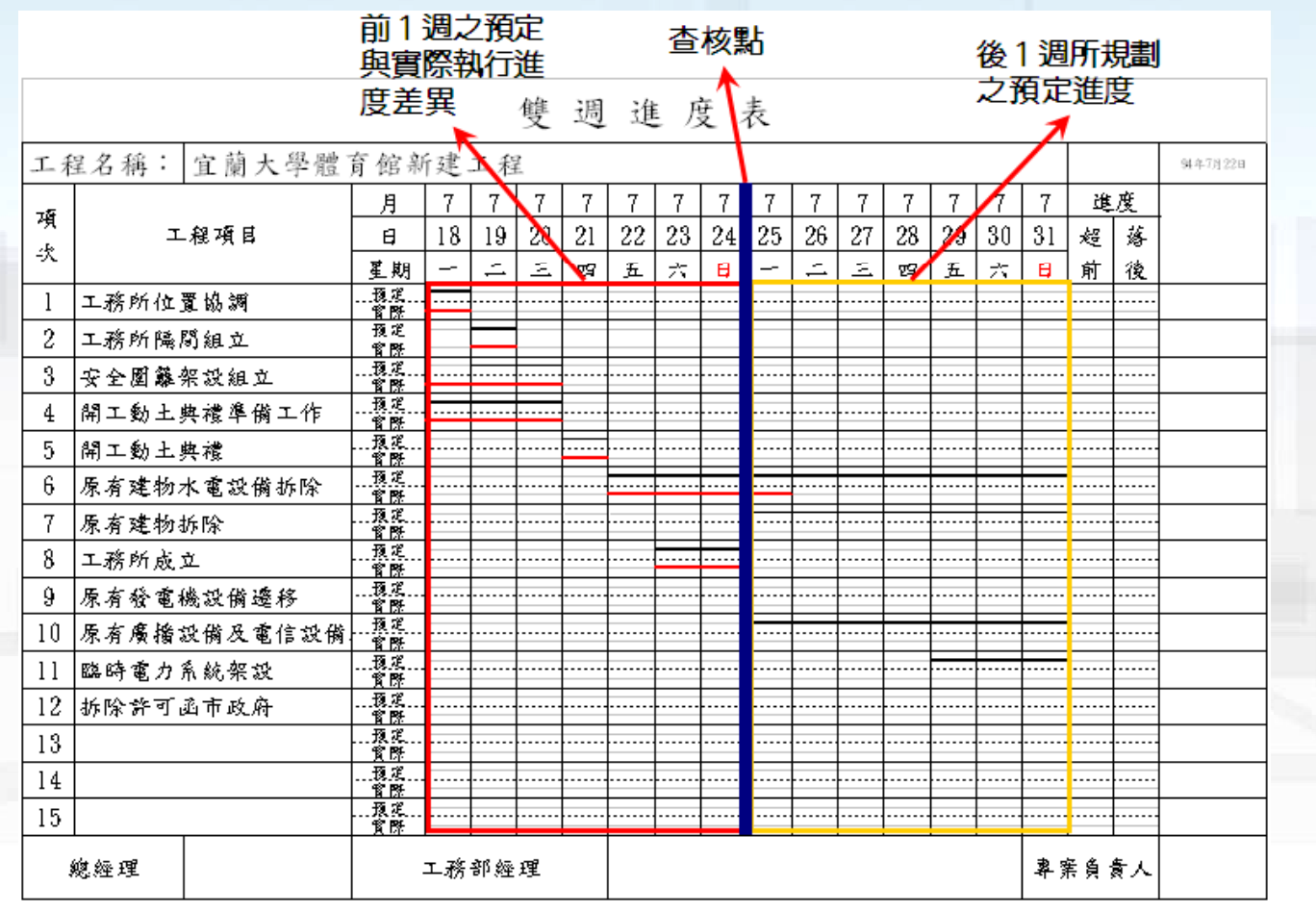

#### 「執行功能表「檢視」→「篩選器」。

- 1. 執行「新建」自動彈出篩選器編輯視窗。
- 2. 輸入篩選器名稱(雙週進度表)。
- 3. 執行「新增」加入空白的篩選條件。
  - 1) 資料日期前1週與後1週之作業
  - 2) 已開始但未完成之作業
  - 3) 已於資料日期前1週完成之作業。

| 🖢 篩選   |          |       |       |       |    |                 |  |
|--------|----------|-------|-------|-------|----|-----------------|--|
| 篩選器名稱  | 雙週進度之更新  |       |       |       | 1  | 確定              |  |
| ▽顯示:篩選 | ▽ 顯示:篩選器 |       |       |       |    |                 |  |
| 顯示全部列  | 参數       | 是     | 値     | 上限值   | -  |                 |  |
| Ξ      | (下面任何一個參 | 數)    |       | -11   |    | 新壇              |  |
| 在此     | 開始日期     | 在本範圍內 | DD-1W | DD+1W |    | 111             |  |
| 或      | 作業狀態     | (対等)  | 進行中   |       | ×  | 刪除              |  |
| 或      | 實際完成     | 在本範圍內 | DD-1W | DD    | v  | 前下              |  |
|        |          |       |       |       | 90 | <del>99</del> 1 |  |
|        |          |       |       |       |    | 複製              |  |
|        |          |       |       |       | 8  | 貼上              |  |
|        |          |       |       |       |    | ▲<br>▼ ►        |  |
|        |          |       |       |       | •  | 說明              |  |
| <      |          |       |       |       | >  |                 |  |

#### ■執行功能表「檢視」→「篩選器」。

- 在此「開始日期」在「DD-1₩」到「DD+1₩」範圍內(資料日期前1 週到資料日期後1週之範圍)。
- 2. 或「作業狀態」等於「進行中」(已開始但未完成之作業)。
- 3. 或「實際完成」在「DD-1₩」到「DD」範圍內(資料日期前1個月已 完成之作業)。

| 🌛 篩選    |          |       |        |        |    |          |
|---------|----------|-------|--------|--------|----|----------|
| 篩選器名稱   | 雙週進度之更新  |       |        |        | ~  | 確定       |
| マ 顯示:篩選 | 88       | 1-    |        |        | 0  | 取消       |
| 顯示全部列   | 參數       | 是     | 値      | 上限值    |    |          |
| Ξ       | (下面任何一個參 | 數)    |        |        | D  | 新燈       |
| 在此      | 開始日期     | 在本範圍內 | DD-1VV | DD+1VV |    | 471-8    |
| 或       | 作業狀態     | (対等)  | 進行中    |        | ×  | 刪除       |
| 就       | 實際完成     | 在本範圍內 | DD-1W  | DD     | ¥. | 剪下       |
|         |          |       |        |        | Ph | 対応的      |
|         |          |       |        |        | 42 | 124.194  |
|         |          |       |        |        | 8  | 貼上       |
|         |          |       |        |        |    | ▲<br>▼ } |
|         |          |       |        |        | •  | 說明       |
| <       |          |       |        |        | >  |          |

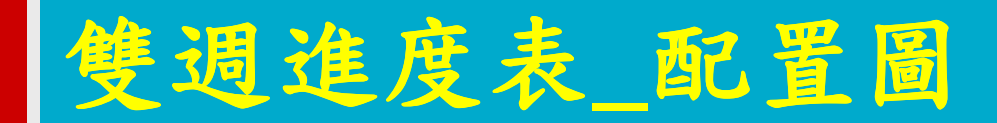

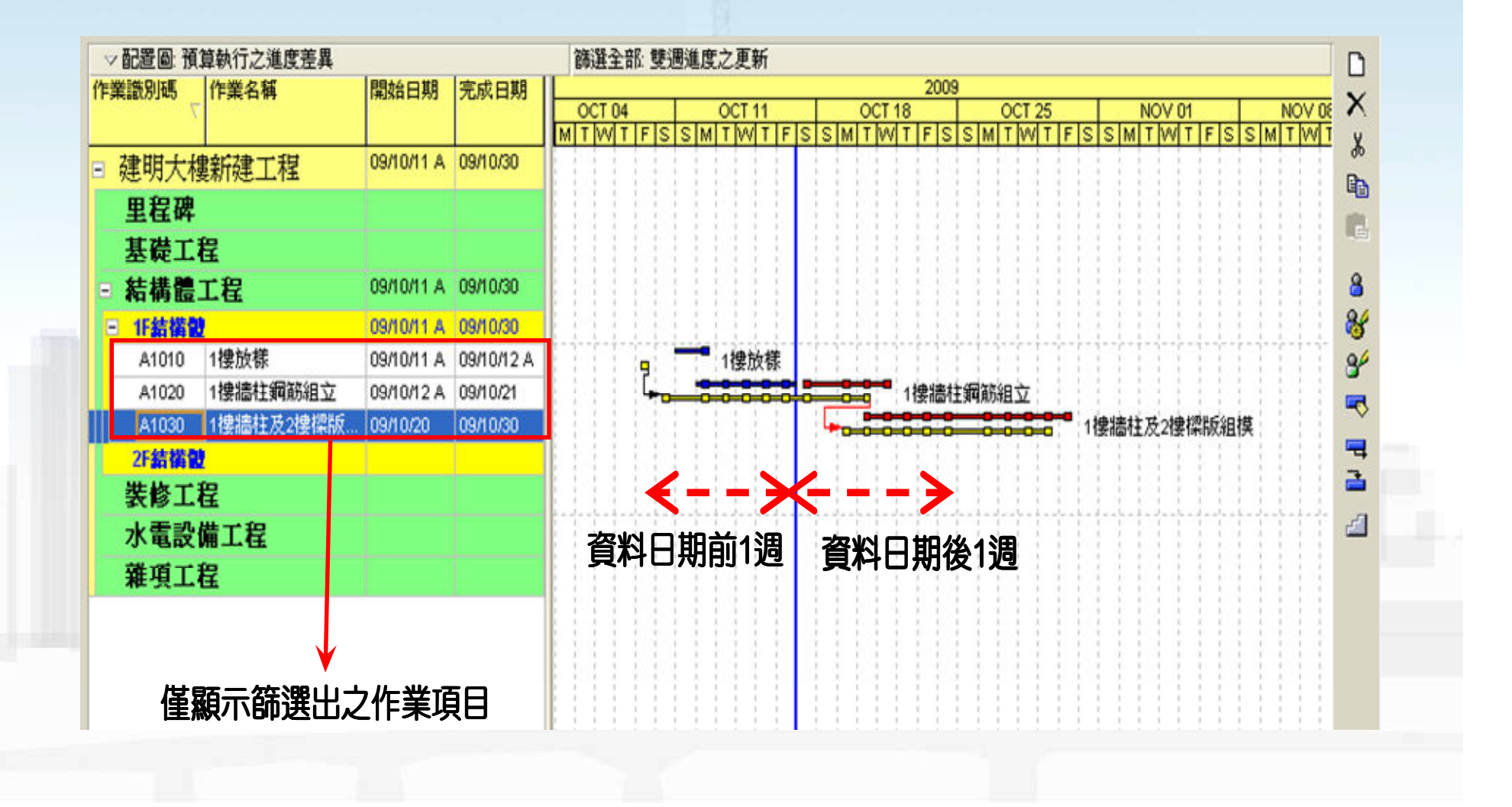

# 進度績效管考圖表之製作 預定進度與實際進度之時程差異分析

於[作業頁面]之資料表中調整資料欄位,用以比較預定 進度與實際進度在工作時程上的差異:

- 執行功能表「專案」→「作業」。
- 執行「檢視」→「欄位」選擇以下之資料欄位。

|                                                                                                    |                   |               | 已選的項目             |
|----------------------------------------------------------------------------------------------------|-------------------|---------------|-------------------|
|                                                                                                    |                   |               | 作業識別碼             |
|                                                                                                    |                   |               | 作業名稱              |
| 🛃 櫃位                                                                                                    |                   |               | 原定工期              |
|                                                                                                    | 3:845/60          | 一座定           | <b>宙際工期</b>       |
|                                                                                                    | 口进的項目             | W NEX-        | 尚霊工期              |
| 王時單回饋     ●                                                                                                    | 作業認知時<br>作業名稱     | 🔺 🥥 取消        | 預定完成百分比           |
| 王期     王朝     □     □     □     □     □     □     □     □     □     □     □     □     □     □     □     □     □     □     □     □     □     □     □     □     □     □     □     □     □     □     □     □     □     □     □     □     □     □     □     □     □     □     □     □     □     □     □     □     □     □     □     □     □     □     □     □     □     □     □     □     □     □     □     □     □     □     □     □     □     □     □     □     □     □     □     □     □     □     □     □     □     □     □     □     □     □     □     □     □     □     □     □     □     □     □     □     □     □     □     □     □     □     □     □     □     □     □     □     □     □     □     □     □     □     □     □     □     □     □     □     □     □     □     □     □     □     □     □     □     □     □     □     □     □     □     □     □     □     □     □     □     □     □     □     □     □     □     □     □     □     □     □     □     □     □     □     □     □     □     □     □     □     □     □     □     □     □     □     □     □     □     □     □     □     □     □     □     □     □     □     □     □     □     □     □     □     □     □     □     □     □     □     □     □     □     □     □     □     □     □     □     □     □     □     □     □     □     □     □     □     □     □     □     □     □     □     □     □     □     □     □     □     □     □     □     □     □     □     □     □     □     □     □     □     □     □     □     □     □     □     □     □     □     □     □     □     □     □     □     □     □     □     □     □     □     □     □     □     □     □     □     □     □     □     □     □     □     □     □     □     □     □     □     □     □     □     □     □     □     □     □     □     □     □     □     □     □     □     □     □     □     □     □     □     □     □     □     □     □     □     □     □     □     □     □     □     □     □     □     □     □     □     □     □     □     □     □     □     □     □     □     □     □     □     □     □     □     □     □     □     □     □     □     □     □     □     □    □ | 原定工期              |               | 審察会成百分比(工期完成百分比)  |
| 田期     日期     日     田     田                        | 實際工期              | ▼ 🗟 蓋用        | 40/074            |
| ●      ●      ●      ●      ●      ●      ●      ●      ●      ●      ●      ●      ●      ●      ●      ●      ●      ●      ●      ●      ●      ●      ●      ●      ●      ●      ●      ●      ●      ●      ●      ●      ●      ●      ●      ●      ●      ●      ●      ●      ●      ●      ●      ●      ●      ●      ●      ●      ●      ●      ●      ●      ●      ●      ●      ●      ●      ●      ●      ●      ●      ●      ●      ●      ●      ●      ●      ●      ●      ●      ●      ●      ●      ●      ●      ●      ●      ●      ●      ●      ●      ●      ●      ●      ●      ●      ●      ●      ●      ●      ●      ●      ●      ●      ●      ●      ●      ●      ●      ●      ●      ●      ●      ●      ●      ●      ●      ●      ●      ●      ●      ●      ●      ●      ●      ●      ●      ●      ●      ●      ●      ●      ●      ●      ●      ●      ●      ●      ●      ●      ●      ●      ●      ●      ●      ●      ●      ●      ●      ●      ●      ●      ●      ●      ●      ●      ●      ●      ●      ●      ●      ●      ●      ●      ●      ●      ●      ●      ●      ●      ●      ●      ●      ●      ●      ●      ●      ●      ●      ●      ●      ●      ●      ●      ●      ●      ●      ●      ●      ●      ●      ●      ●      ●      ●      ●      ●      ●      ●      ●      ●      ●      ●      ●      ●      ●      ●      ●      ●      ●      ●      ●      ●      ●      ●      ●      ●      ●      ●      ●      ●      ●      ●      ●      ●      ●      ●      ●      ●      ●      ●      ●      ●      ●      ●      ●      ●      ●      ●      ●      ●      ●      ●      ●      ●      ●      ●      ●      ●      ●      ●      ●      ●      ●      ●      ●      ●      ●      ●      ●      ●      ●      ●      ●      ●      ●      ●      ●      ●      ●      ●      ●      ●      ●      ●      ●      ●      ●      ●      ●      ●      ●      ●      ●      ●      ●      ●      ●      ●      ●      ●      ●      ●      ●      ●      ●      ●      ●      ●      ●      ●      | 尚需工期              |               | #81子即于            |
| + 罗里取拉的压                                                                                                    | 育院完成百分比 (工期完成百分比) | □□ 伐聚日…       | 預定開始 (BL1開始)      |
| + 作業代碼-總體級                                                                                                    | 總浮時               |               | 預定完成 (BL1完成)      |
|                                                                                                    | 預定開始 (BL1開始)      | ▶ 預設値         | 審證問始              |
| ● 作業計數                                                                                                    |                   | □ 編輯標題        | 京都会は              |
| 王 完成百分比<br>作用书字节                                                                                                    | <b>宙際完成</b>       |               | 其除元水              |
| ① 提用者定款<br>① 計傳運動信                                                                                                    | 開始差異 (差異-BL1開始日期) |               | 開始丟異 (丟異-BL1開始日期) |
| ☆ 前安谷浦                                                                                                    | 完成差異 (差異-BL1完成日期) | <u></u> ••••• | 完成差異 (差異-BL1完成日期) |

預定進度與實際進度之時程差異分析表

|          |                                                        |      |           |     | 進       | 度差異    |             |          |          |          |      |    |                                        |
|----------|--------------------------------------------------------|------|-----------|-----|---------|--------|-------------|----------|----------|----------|------|----|----------------------------------------|
| 作業識別碼    | 作業名稱                                                   | 原定工期 | <b>査際</b> | 尚需  | 預定完成    | 實際完成   | 總浮時 預定開始    | 預定完成     | 實際開始     | 實際完成     | 開始   | 完成 |                                        |
| 2======= |                                                        | 199  | 上9月<br>62 | 138 | 29.92%  | 30.65% | 0.0908/17   | 10/03/03 | 09/08/17 |          | 左共 0 | 定共 | 整體專案之                                  |
| ] 建明人    | 搜机驻上性                                                  | 100  |           | 100 | 20.02 % | 40000  | 0 0000047   | 100000   | 0000047  |          | -    | -  | 進度量總                                   |
| - 里桯碑    |                                                        | 199  | U         | U   | 0%      | 100%   | 0 09/08/17  | 10/03/03 | 09/08/17 |          | U    | U  |                                        |
| A0000    | 開始                                                     | 0    | 0         | 0   | 100%    | 100%   | 09/08/17    |          | 09/08/17 |          | 0    | 0  |                                        |
| A9999    | 結束                                                     | 0    | 0         | 0   | 0%      | 0%     | 0           | 10/03/03 |          |          | 0    | 0  |                                        |
| □ 基礎工    | 程                                                      | 58   | 60        | 0   | 100%    | 100%   | 09/08/19    | 09/10/15 | 09/08/19 | 09/10/18 | 0    | -2 |                                        |
| B1010    | 基礎開挖                                                   | 8    | 8         | 0   | 100%    | 100%   | 09/08/19    | 09/08/27 | 09/08/19 | 09/08/27 | 0    | 0  | 果範                                     |
| B1020    | 打底混凝土                                                  | 1    | 1         | 0   | 100%    | 100%   | 09/08/28    | 09/08/28 | 09/08/28 | 09/08/28 | 0    | 0  |                                        |
| B1030    | 地標鋼筋配置                                                 | 12   | 12        | 0   | 100%    | 100%   | 09/09/01    | 09/09/14 | 09/09/01 | 09/09/15 | 0    | 0  |                                        |
| B1040    | 基礎及1樓版模板施工                                             | 8    | 8         | 0   | 100%    | 100%   | 09/09/14    | 09/09/22 | 09/09/15 | 09/09/23 | -1   | -1 |                                        |
| B1050    | 1 (凄凄い) 御前記 (古) (日) (日) (日) (日) (日) (日) (日) (日) (日) (日 | 10   | 10        | 0   | 100%    | 100%   | 09/09/19    | 09/09/30 | 09/09/22 | 09/10/02 | -2   | -2 |                                        |
| B1060    | 奉從及1僅砍准候主視直<br>地面层地版泪版上卷號                              | 1    | 1         | 0   | 100%    | 100%   | 09/10/01    | 09/10/01 | 09/10/03 | 09/10/03 | -2   | -2 |                                        |
| 81070    | · 电面增接版准衡工使装                                           | 14   | 14        | 0   | 100%    | 100%   | 7 00/10/02  | 10/01/15 | 09/10/04 | 09/10/18 | -2   | -2 |                                        |
| - 約備版    | 上在                                                     | 35   | 0         | 07  | 11.14%  | 0.4276 | 7 03/10/03  | 10/01/11 | 03/10/11 |          | -2   | 0  |                                        |
| □ 1F結構   | 2                                                      | 48   | 6         | 40  | 22.14%  | 16.67% | 12 09/10/09 | 09/11/25 | 09/10/11 |          | -2   | 0  |                                        |
| A1010    | 1 按方在柱                                                 | 1    | 1         | 0   | 100%    | 100%   | 094009      | 09/10/09 | 09/10/11 | 094042   | -1   | -1 |                                        |
| A1020    | 1樓牆柱鋼筋組立                                               | 9    | 5         | 4   | 66.67%  | 55.56% | 2 09/10/10  | 09/10/20 | 09/10/12 |          | -1   | -1 | —————————————————————————————————————— |
| A1030    | 11支付回行王/221支1本市区将且1大                                   | 10   | 0         | 10  | 0%      | 0%     | 2 03/10/13  | 03/10/23 |          |          | -1   | -1 | 況                                      |
| A1040    | 21要1采版列助组业                                             | 10   | 0         | 10  | 0%      | 0%     | 3 09/10/27  | 09/11/06 |          |          | -1   | -1 |                                        |
| A1050    | 1傍泥艇工港直                                                | 1    | 0         | 1   | 0%      | 0%     | 4 09/11/07  | 09/11/07 |          |          | -1   | -1 |                                        |
| A1060    | 11条/化工/梵波                                              | 14   | 0         | 14  | 0%      | 0%     | 4 09/11/06  | 09/11/21 |          |          | -1   | -1 |                                        |
| - 25##   |                                                        | 57   | 0         | 57  | 0%      | 0%     | 7 09/11/23  | 10/01/11 |          |          | 3    |    | 1                                      |
| A2010    | つゆ放花                                                   | 1    | 0         | 1   | 0%      | 0%     | 10 09/1//3  | 00/1/13  |          |          | 1    | 1  | 8                                      |
| A2010    | ン理論社綱部組立                                               |      | 0         | 9   | 0%      | 0%     | 12 09/11/16 | 09/11/25 |          |          | -1   | -1 |                                        |
| A2020    | 2接临社及民间局控版组模                                           | 12   | 0         | 12  | 0%      | 0%     | 5 09/12/01  | 09/12/14 |          |          | 0    | 0  |                                        |
| A2040    | 屋頂層標版鋼筋組立                                              | 12   | 0         | 12  | 0%      | 0%     | 4 09/12/09  | 09/12/22 |          |          | 0    | 0  |                                        |
| A2050    | 2樓混凝土澆置                                                | 1    | 0         | 1   | 0%      | 0%     | 4 09/12/23  | 09/12/23 |          |          | 0    | 0  |                                        |
| A2060    | 2樓混土養護                                                 | 14   | 0         | 14  | 0%      | 0%     | 12 09/12/24 | 10/01/06 |          |          | 0    | 0  |                                        |
| A2070    | 2樓拆模                                                   | 3    | 0         | 3   | 0%      | 0%     | 2 10/01/07  | 10/01/11 |          |          | 0    | 0  |                                        |
| - 装修工    | 程                                                      | 33   | 0         | 33  | 0%      | 0%     | 0 10/01/18  | 10/02/19 |          |          | 0    | 0  |                                        |
| D1010    | 12 捷門窗組立                                               | 5    | 0         | 5   | 0%      | 0%     | 0 10/01/25  | 10/01/29 |          |          | 0    | 0  |                                        |
| D1020    | 內牆施工                                                   | 9    | 0         | 9   | 0%      | 0%     | 1 10/01/18  | 10/01/27 |          |          | 0    | 0  |                                        |
| D1030    | 平頂及內牆粉刷                                                | 10   | 0         | 10  | 0%      | 0%     | 0 10/01/30  | 10/02/10 |          |          | 0    | 0  |                                        |
| D1040    | 地坪施工                                                   | 10   | 0         | 10  | 0%      | 0%     | 0 10/02/09  | 10/02/19 |          |          | 0    | 0  |                                        |
| D1050    | 外牆粉刷                                                   | 12   | 0         | 12  | 0%      | 0%     | 1 10/01/30  | 10/02/12 |          |          | 0    | 0  |                                        |
| □ 水電設    | 備工程                                                    | 51   | 0         | 51  | 0%      | 0%     | 4 09/11/02  | 09/12/22 |          |          | 0    | 0  |                                        |
| E1010    | 1樓水電預埋                                                 | 6    | 0         | 6   | 0%      | 0%     | 3 09/11/02  | 09/11/06 |          |          | 0    | -1 |                                        |
| E1020    | 2樓水電預埋                                                 | 8    | 0         | 8   | 0%      | 0%     | 4 09/12/14  | 09/12/22 |          |          | 0    | 0  |                                        |
| □ 雜項工    | 程                                                      | 199  | 2         | 45  | 25.37%  | 77.39% | 0 09/08/17  | 10/03/03 | 09/08/17 |          | 0    | 0  |                                        |
| \$1010   | 重临金材料清理                                                | 3    | 0         | 3   | 0%      | 0%     | 20 10/01/18 | 10/01/20 |          |          | 0    | 0  |                                        |
| \$1020   | 工地環境整理                                                 | 10   | 0         | 10  | 0%      | 0%     | 0 10/02/18  | 10/03/03 |          |          | 0    | 0  |                                        |
| \$1030   | 图解設置                                                   | 2    | 2         | 0   | 100%    | 100%   | 09/08/17    | 09/08/18 | 09/08/17 | 09/08/18 | 0    | 0  |                                        |

# 進度績效管考圖表之製作

#### 預算執行進度差異分析

■於[作業頁面]之資料表中調整資料欄位,用以比較預定 進度與實際進度在工作時程上的差異:

- 執行功能表「專案」→「作業」。
- 執行「檢視」→「欄位」選擇以下之資料欄位。

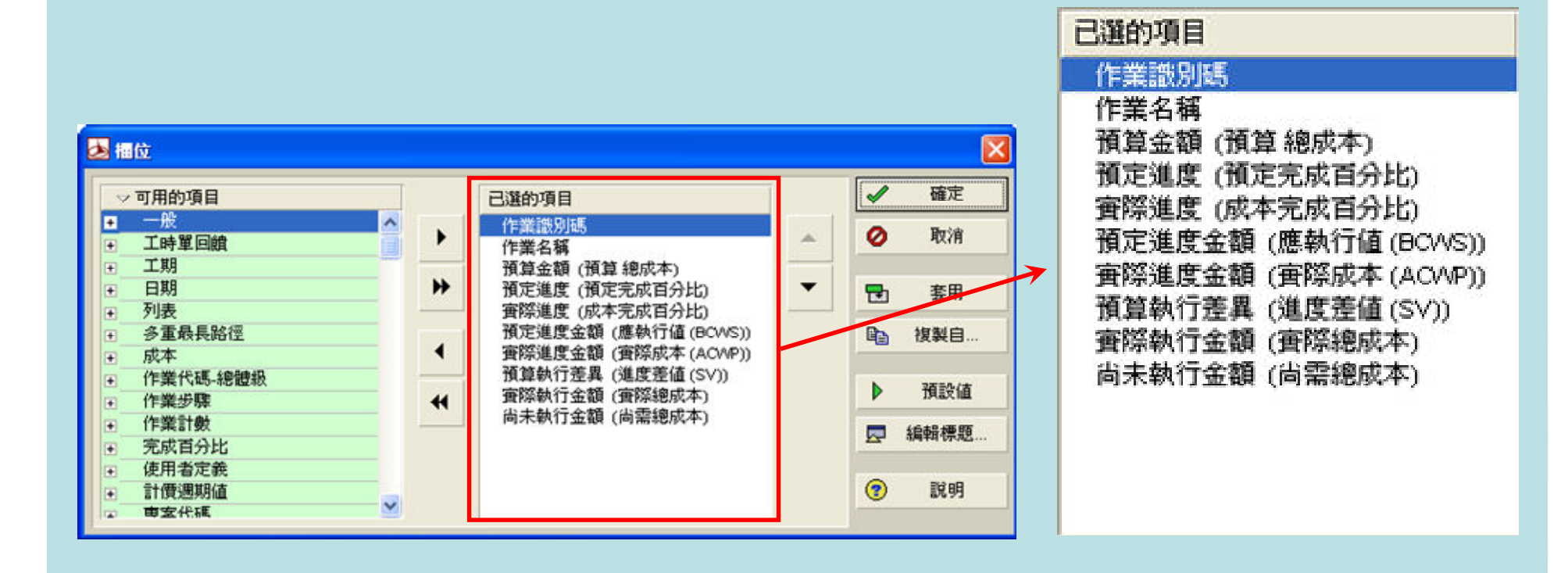

# 預算執行進度差異分析表

#### ✔ 預算執行進度差異 \_\_\_\_

|    | 配置圖: 11   | 8_6.3.3_合約項目與施工項 | 目執行績效       | 整 (     | 部作業       |                |                 |             |              |
|----|-----------|------------------|-------------|---------|-----------|----------------|-----------------|-------------|--------------|
| 作業 | ¥識別碼<br>/ | 作業名稱             | 預算金額        | 預定完成百分比 | 預算成本完成%預算 | 應執行值<br>(BCWS) | 實際執行值<br>(BCWP) | 尚未執行金額      | 進度差值<br>(SV) |
| •  | 總計        |                  | \$9,230,28  | 29.92%  | 29.11%    | \$2,761,900    | \$2,687,233     | \$6,543,047 | (\$74,667)   |
| -  | 建明大       | 樓新建工程            | \$9,230,28  | 29.92%  | 29.11%    | \$2,761,900    | \$2,687,233     | \$6,543,047 | (\$74,667)   |
| +  | 土方開挖      | 運棄               | \$96,000    | 100%    | 100%      | \$96,000       | \$96,000        | \$0         | \$0          |
| +  | 水電預埋      | <u>.</u>         | \$450,000   | 0%      | 0%        | \$0            | \$0             | \$450,000   | \$0          |
| +  | 外牆防水      | く粉刷              | \$218,400   | 0%      | 0%        | \$0            | \$0             | \$218,400   | \$0          |
| ÷  | 打底混减      | E£               | \$168,000   | 100%    | 100%      | \$168,000      | \$168,000       | \$0         | \$0          |
| +  | 地坪防水      | く粉刷              | \$280,000   | 0%      | 0%        | \$0            | \$0             | \$280,000   | \$0          |
| +  | 放檨        |                  | \$28,000    | 50%     | 50%       | \$14,000       | \$14,000        | \$14,000    | \$0          |
| +  | 混凝土       |                  | \$2,027,700 | 34.09%  | 34.09%    | \$691,200      | \$691,200       | \$1,336,500 | \$0          |
| +  | 圍籬        |                  | \$85,000    | 100%    | 100%      | \$85,000       | \$85,000        | \$0         | \$0          |
| +  | 輕鋼架隔      | 間                | \$507,000   | 0%      | 0%        | \$0            | \$0             | \$507,000   | \$0          |
| +  | 棋板        |                  | \$281,580   | 22.27%  | 22.27%    | \$62,700       | \$62,700        | \$218,880   | \$0          |
| +  | 鋁窗,鋼      | 29               | \$112,000   | 0%      | 0%        | \$0            | \$0             | \$112,000   | \$0          |
|    | 鋼筋        |                  | \$3,759,000 | 43.76%  | 41.78%    | \$1,645,000    | \$1,570,333     | \$2,188,667 | (\$74,667)   |
|    | B1050     | 1樓樓版鋼筋配置         | \$546,000   | 100%    | 100%      | \$546,000      | \$546,000       | \$0         | \$0          |
|    | B1030     | 地標鋼筋配置           | \$651,000   | 100%    | 100%      | \$651,000      | \$651,000       | \$0         | \$0          |
|    | A2040     | 屋頂層樑版鋼筋組立        | \$588,000   | 0%      | 0%        | \$0            | \$0             | \$588,000   | \$0          |
|    | A2020     | 2樓牆柱鋼筋組立         | \$672,000   | 0%      | 0%        | \$0            | \$0             | \$672,000   | \$0          |
|    | A1040     | 2樓樑版鋼筋組立         | \$630,000   | 0%      | 0%        | \$0            | \$0             | \$630,000   | \$0          |
|    | A1020     | 1樓牆柱鋼筋組立         | \$672,000   | 66.67%  | 55.56%    | \$448,000      | \$373,333       | \$298,667   | (\$74,667)   |
| +  | 牆面與平      | <b>頂粉刷</b>       | \$967,600   | 0%      | 0%        | \$0            | \$0             | \$967,600   | \$0          |
| +  | 雜項清理      |                  | \$250,000   | 0%      | 0%        | \$0            | \$0             | \$250,000   | \$0          |
| +  | 無 資源      |                  | \$0         | 0%      | 0%        | \$0            | \$0             | \$0         | \$0          |